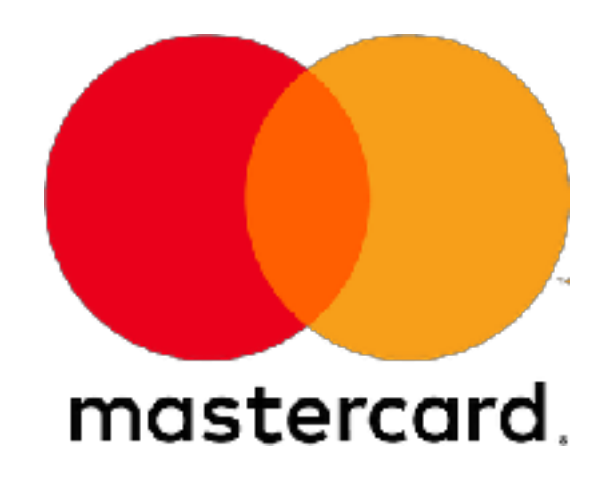

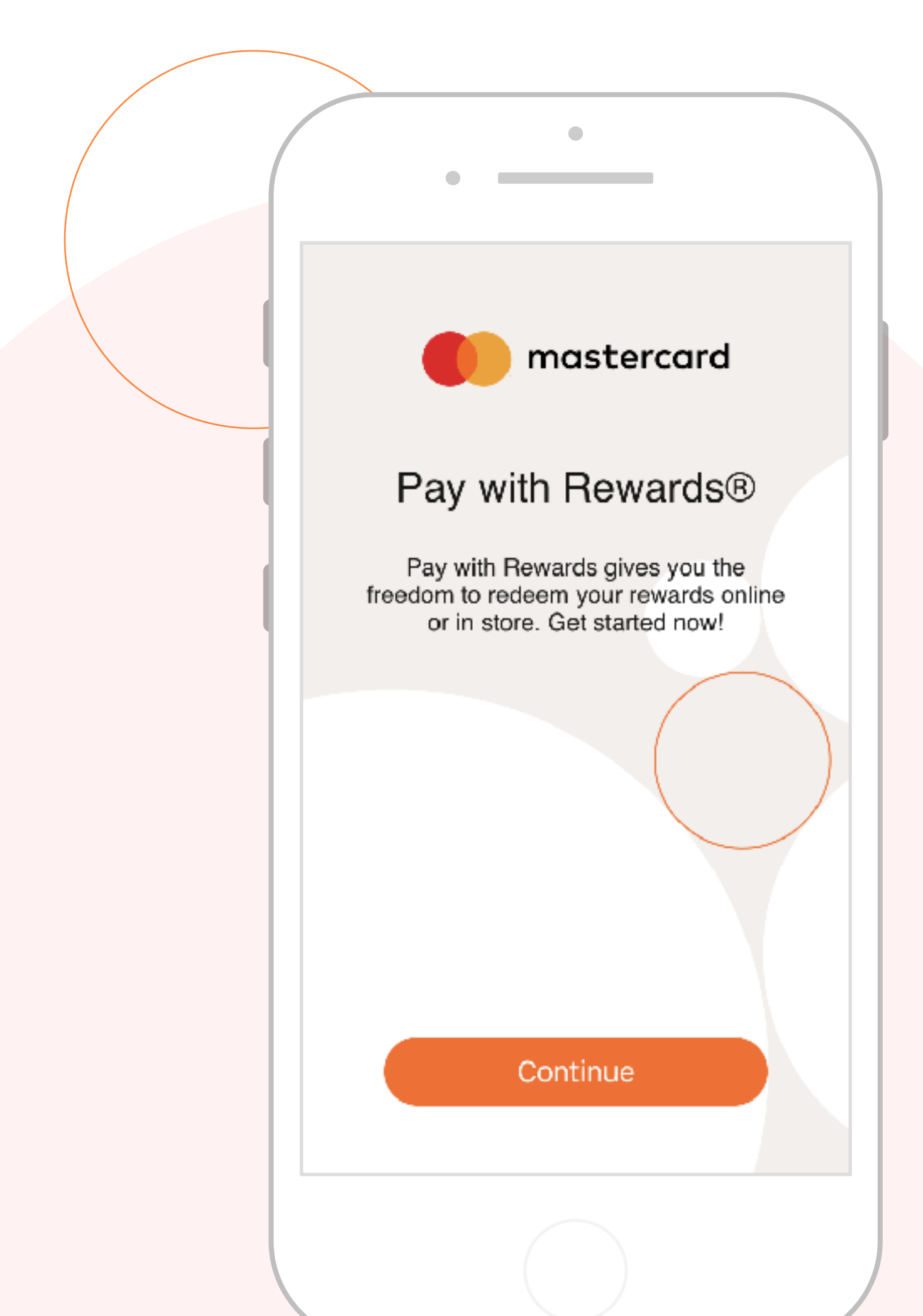

## Mastercard Pay with Rewards<sup>TM</sup>

**Redeem Rewards anytime for all purchases across hotels,** restaurants, shops and entertainment within Sands Resorts Macao...using your Pay with Rewards<sup>TM</sup> App

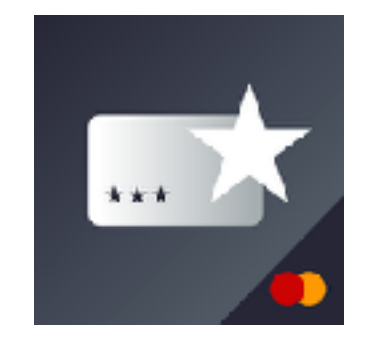

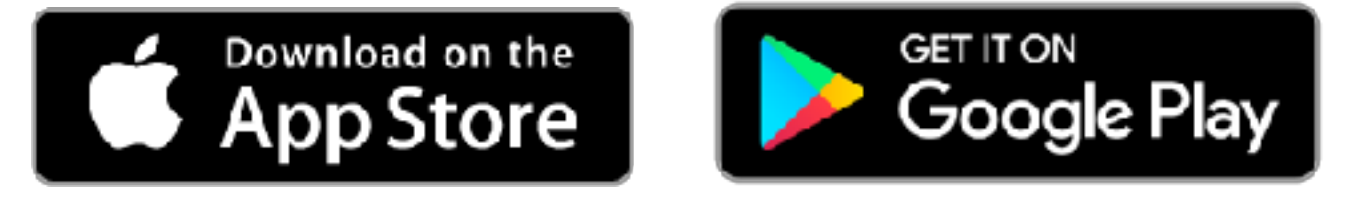

Pay with Rewards<sup>™</sup>

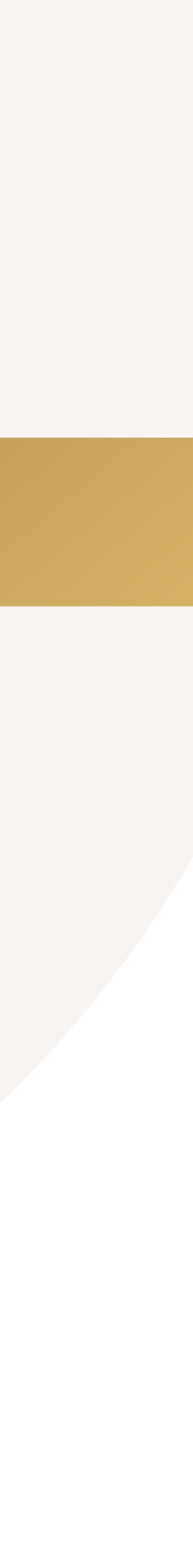

### **Select Your Country/** Region

A list of countries/ regions is shown where Pay with Rewards<sup>™</sup> is available. Select the country/ region where your card is issued to continue.

Pay with Rewards

Choose Your Country...

Choose Your Country...

Cancel

Hong Kong Jamaica

Kuwait

Macau

Mexico Poland Puerto Rico

#### **Read & Accept the** $\checkmark$ Terms of Use

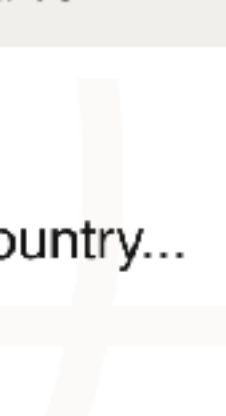

Continue

 $\mathbf{\mathbf{\mathbf{\mathbf{\mathbf{5}}}}$ 

 $\langle \rangle$ 

Pay with Rewards

#### Terms of Use and Privacy Policy Notice

#### Mastercard Pay with Rewards™ Application

Using Mastercard Pay with Rewards™. Mastercard Pay with Rewards™ is a redemption functionality offered to you

I acknowledge I have read the Terms and Conditions/Privacy Notice below  $\checkmark$ 

Decline

Accept

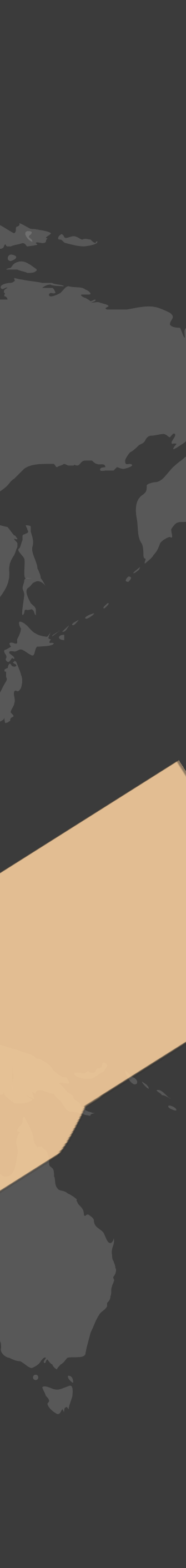

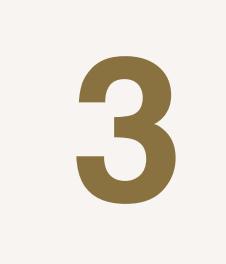

App. Enter the passcode

again to reconfirm.

#### **Create a Passcode**

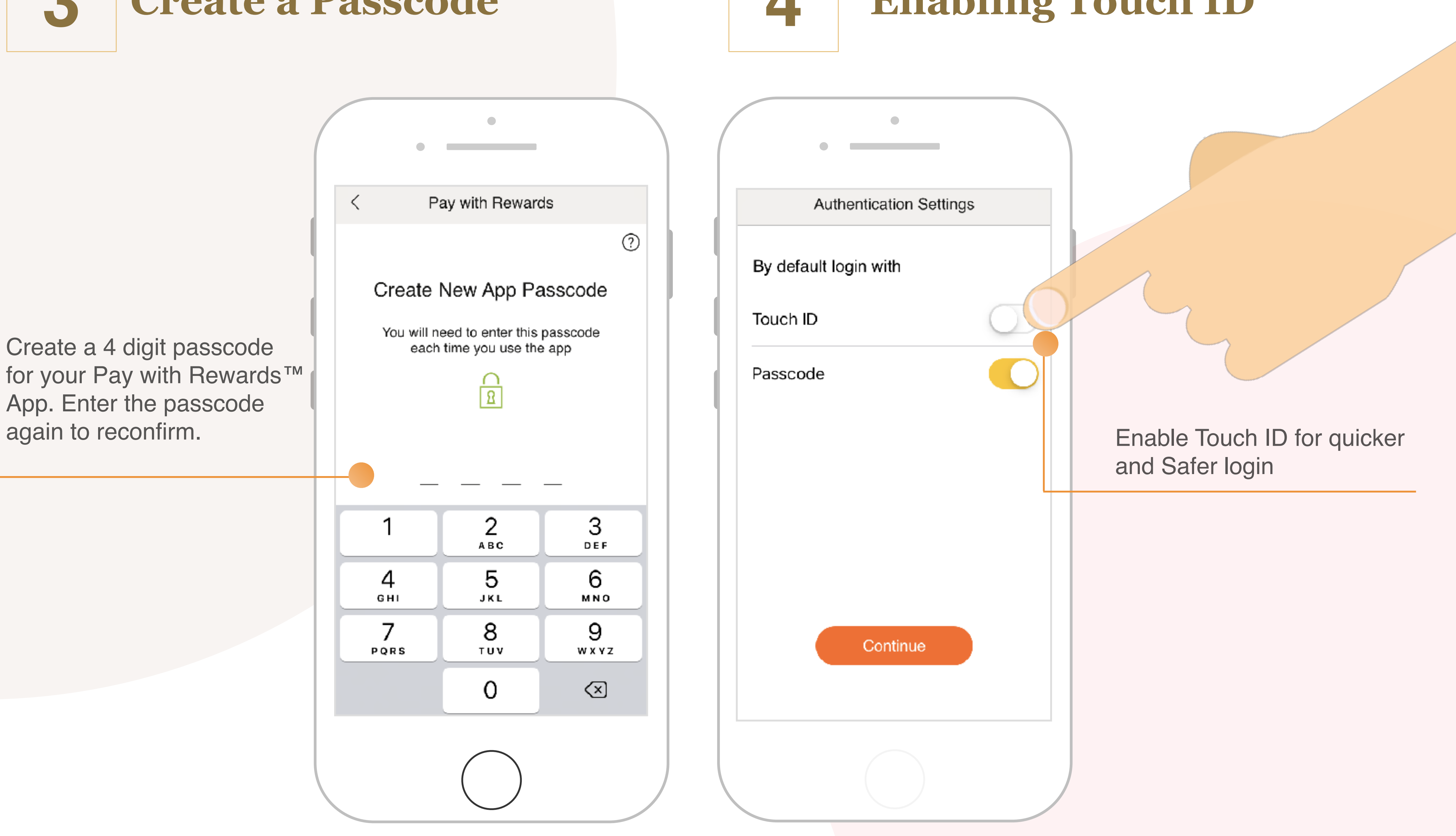

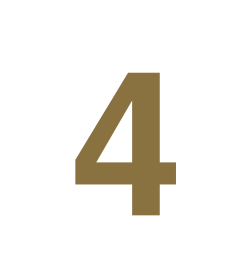

### **Enabling Touch ID**

#### **Connect Your** 5 Mastercard

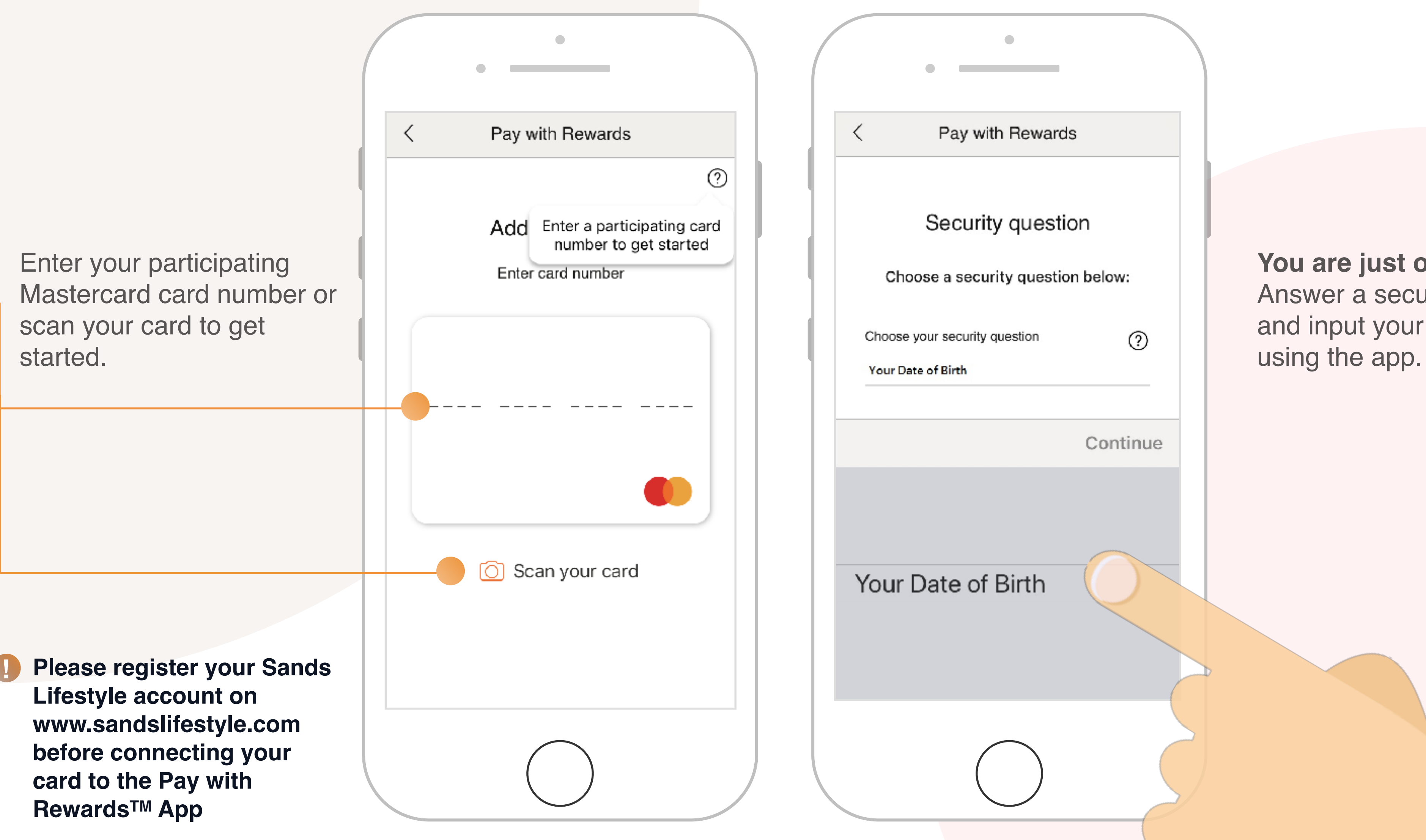

## **Answer** A **Security Question**

6

You are just one step away ! Answer a security question and input your answer to start

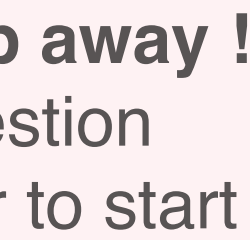

# A WALK THROUGH THE APP

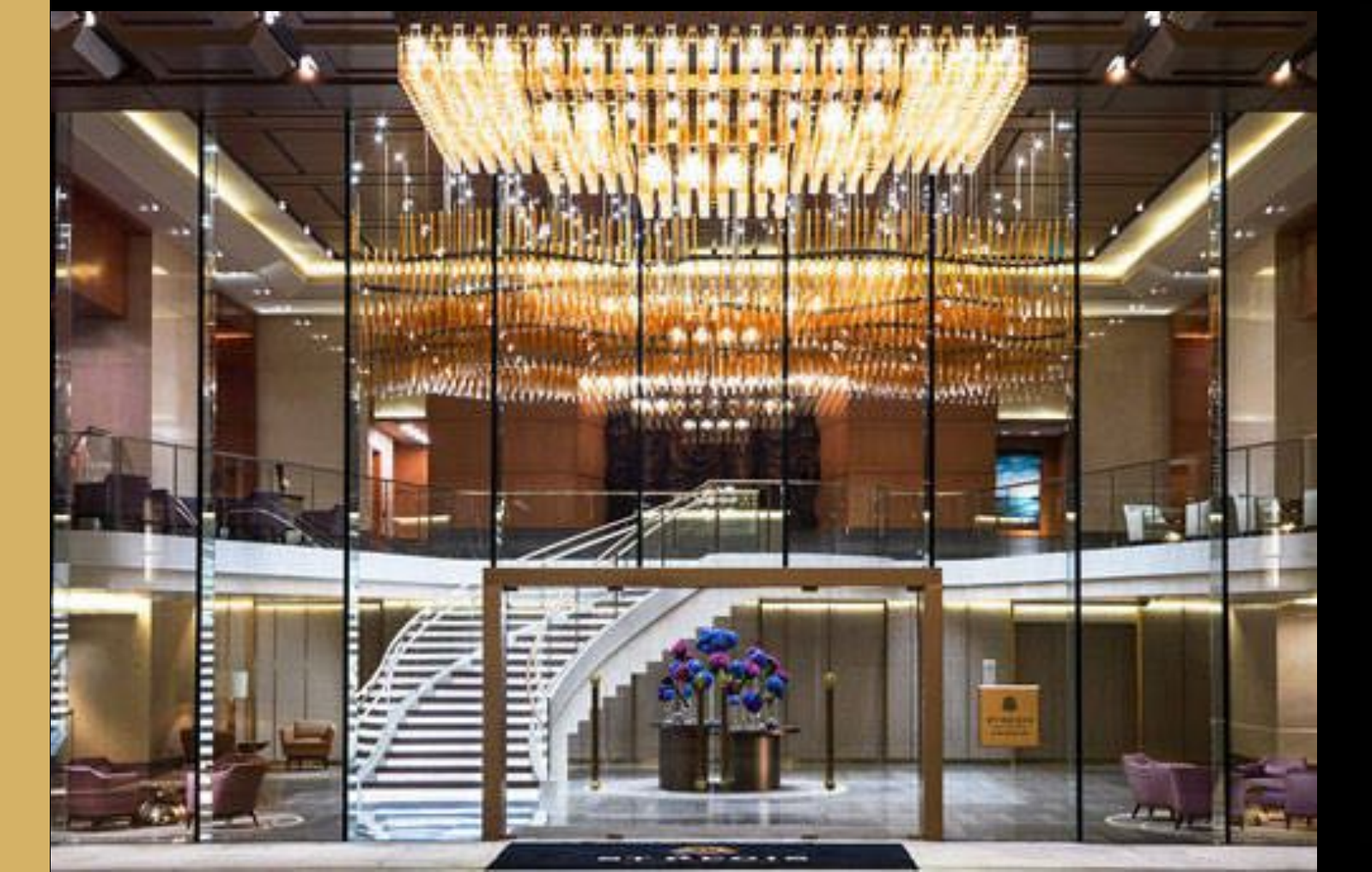

## Redeem points towards either part of or the full transaction value for any of your purchases within Sands Resorts Macao

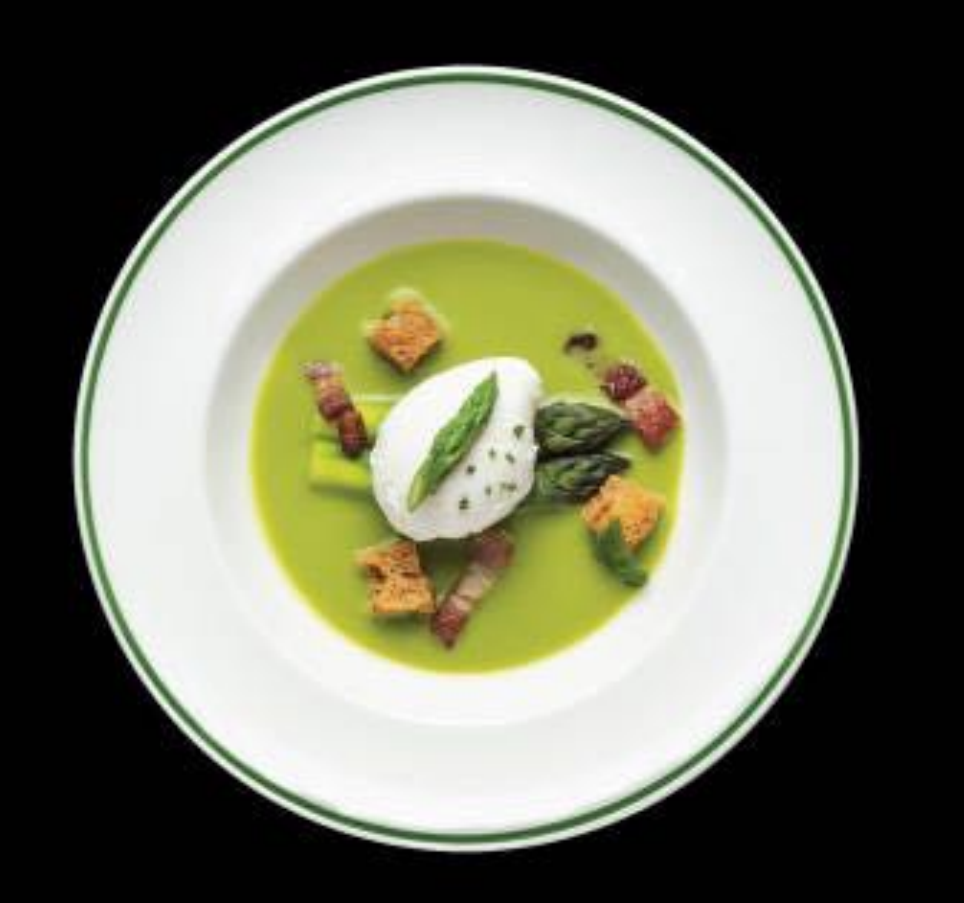

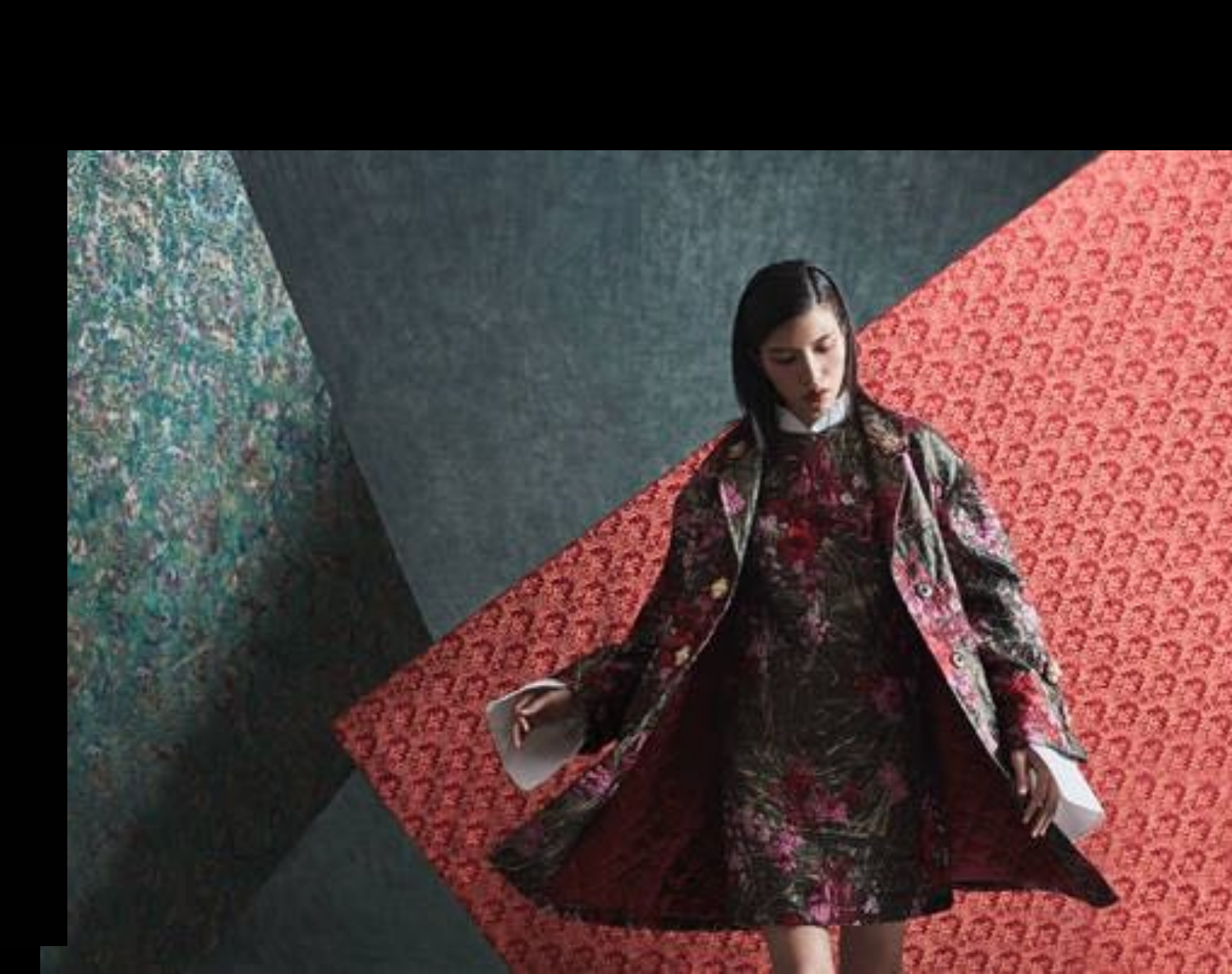

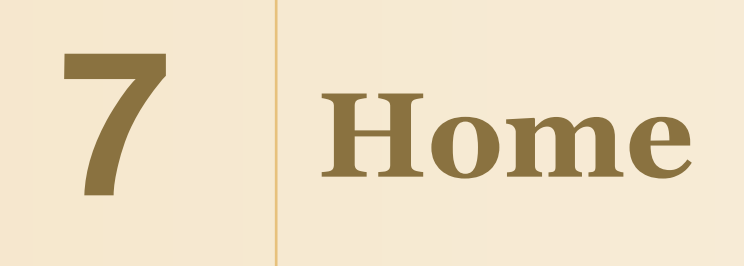

# A WALK THROUGH THE APP

Check your rewards points balance and equivalent cash value here

Promotion notifications will be shown here

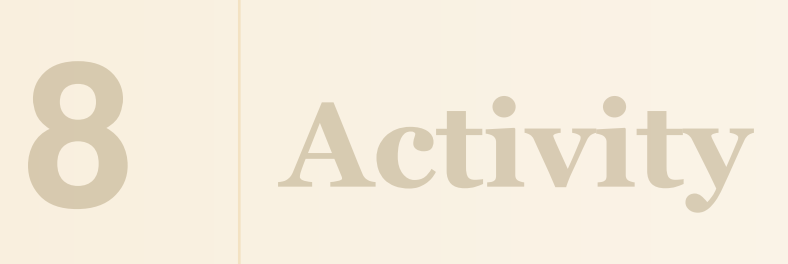

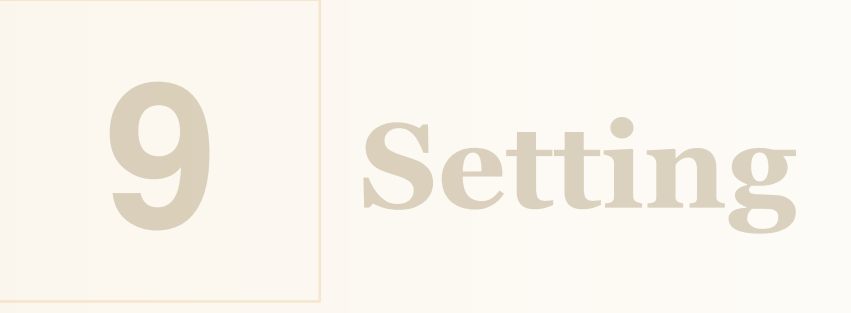

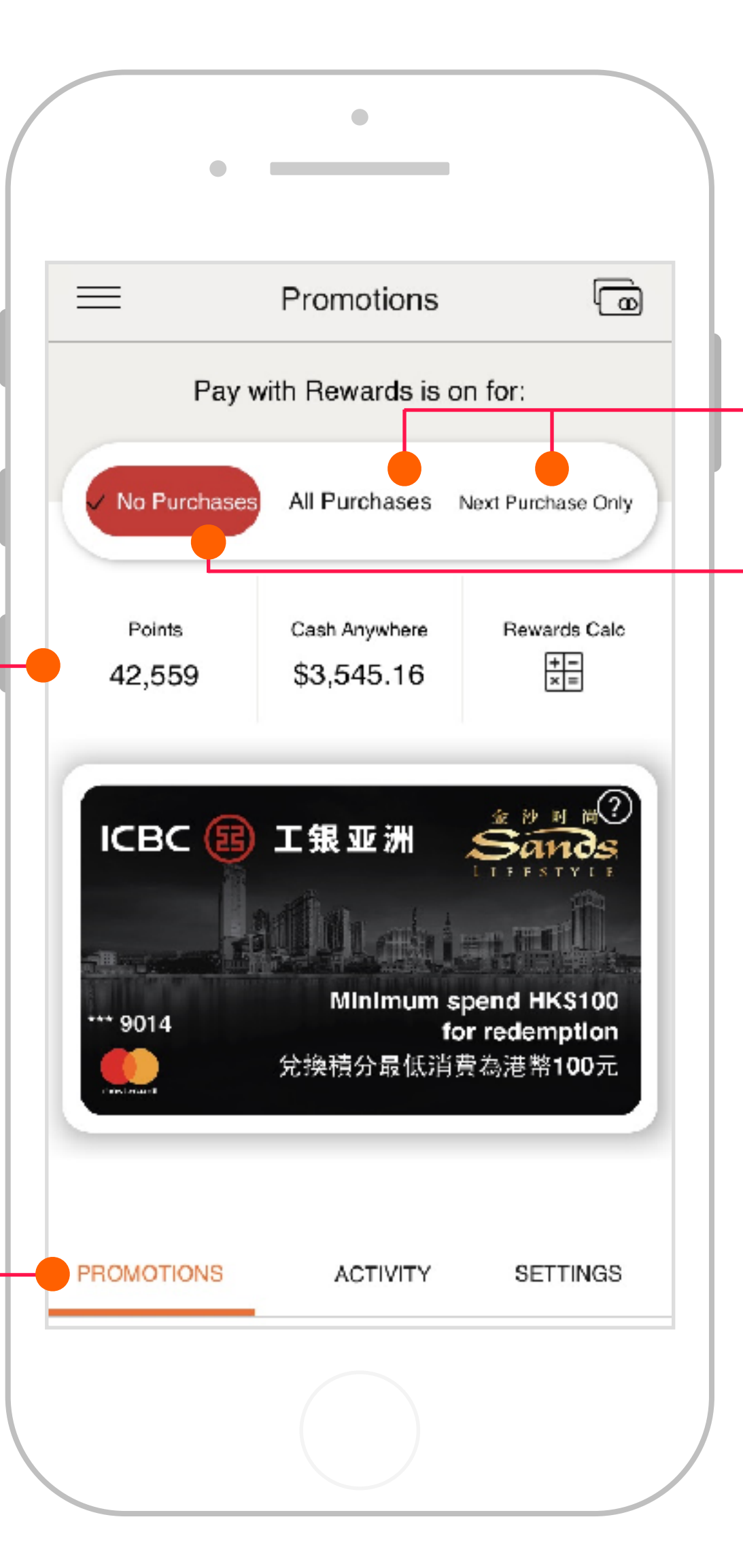

Choose to redeem points for all future purchases or the next purchase only

If you **do not** want to redeem any points, tap "No Purchases". This area will turn red and "Pay with Rewards<sup>™</sup> functionality is turned off.

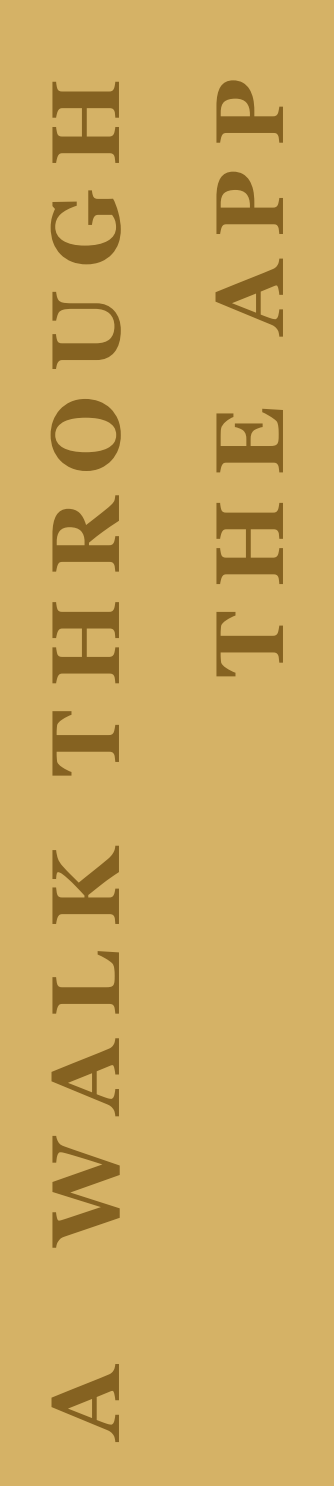

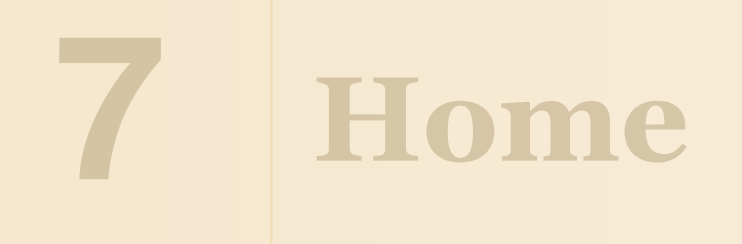

Recent notifications are shown in the "Activity" tab, **including redemption history.** 

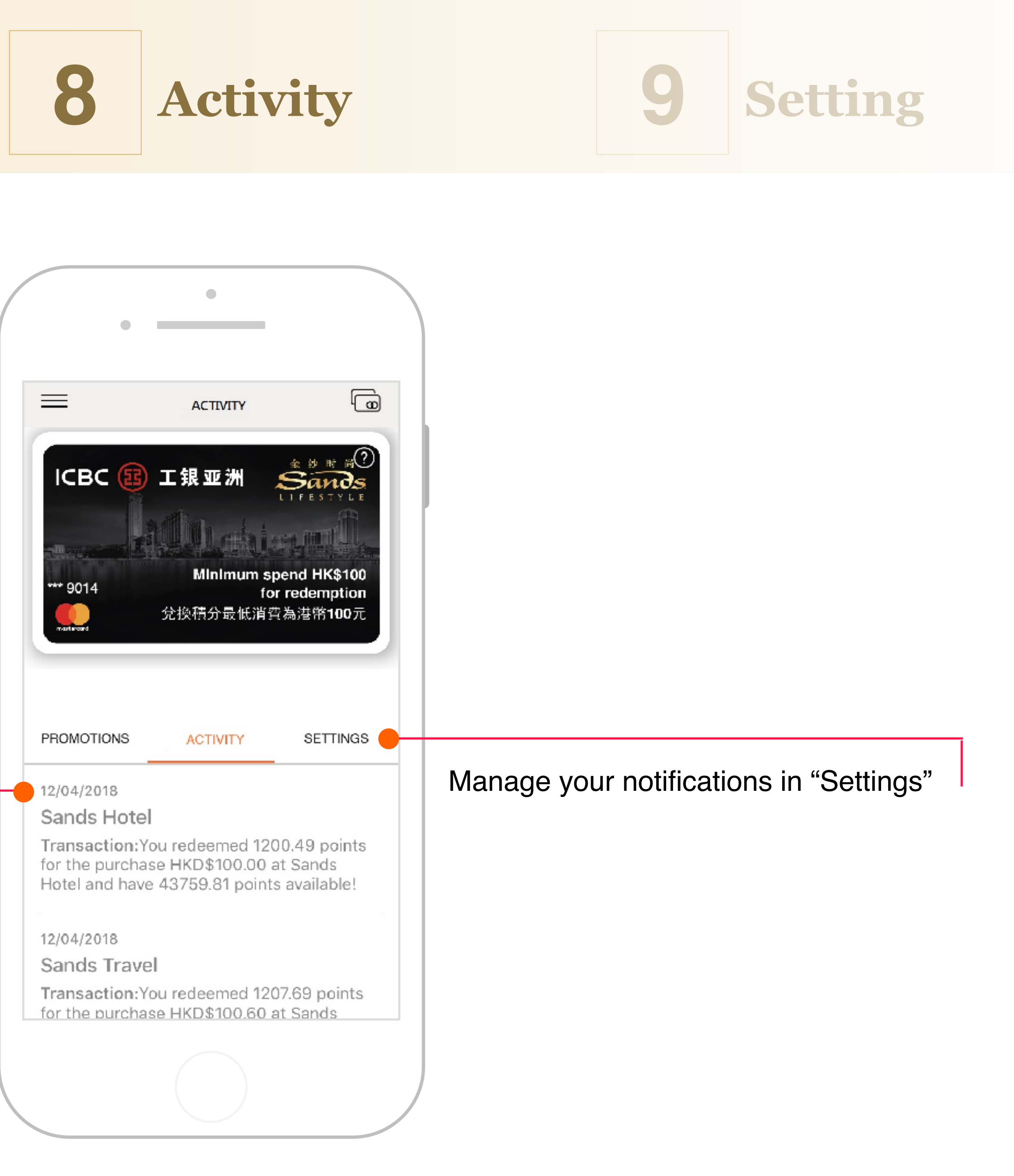

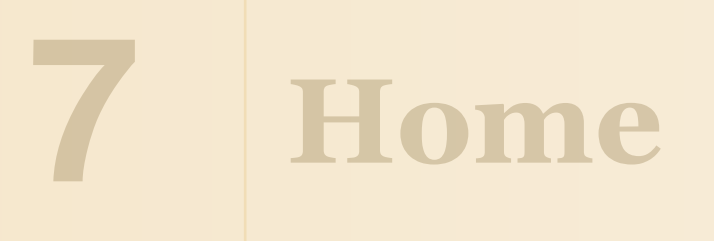

Tap  $\equiv$  for Tutorial, FAQ and Terms and Conditions

Turn Pay with Rewards<sup>™</sup> on/off

Turn notifications for successful redemptions and reminder to redeem on/off

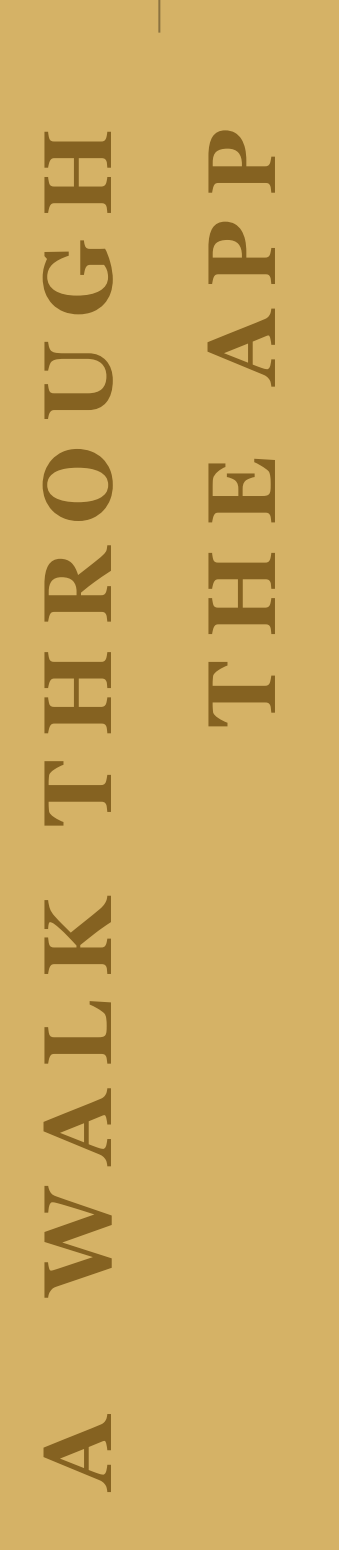

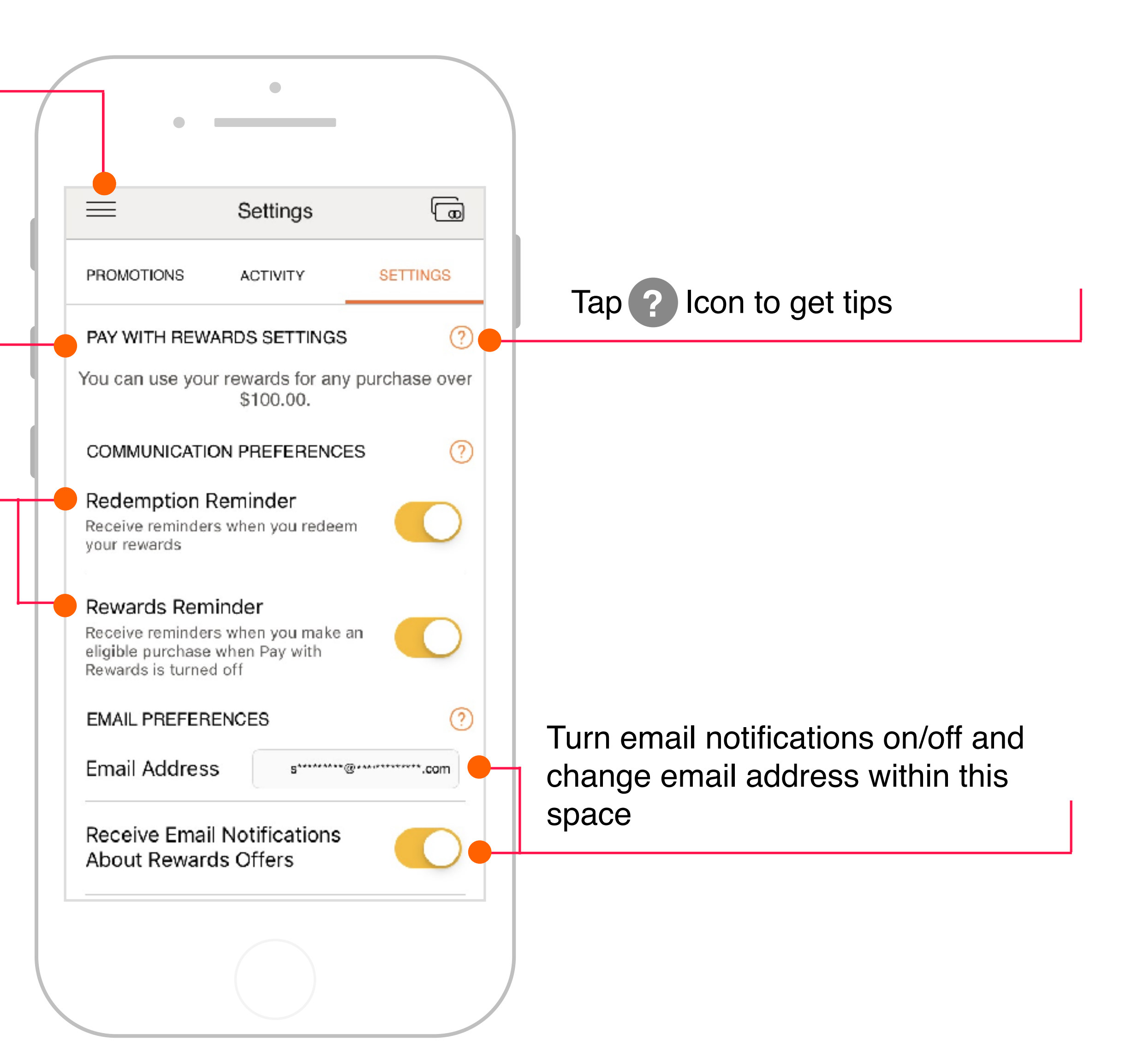

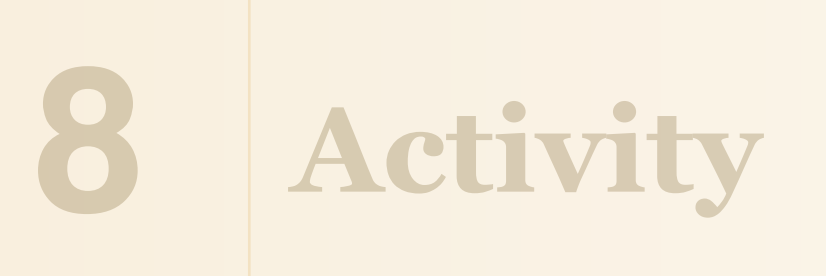

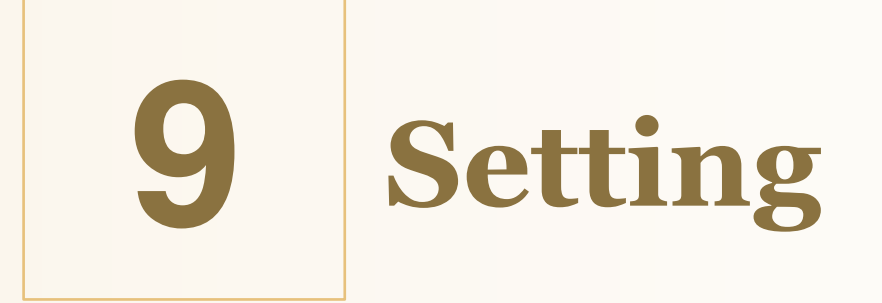

DISCLAIMER

Mastercard makes the Pay with Rewards<sup>™</sup> mobile APP Manual available on the web on an "as is" basis.

Under no circumstances does Mastercard warrant or certify the information to be free of errors or deficiencies of any kind. Mastercard specifically disclaims all warranties, express or implied, including but not limited to the warranties of merchantability and fitness for a particular purpose.

The use of any of this information does not relieve the user from any obligations assumed by the contract, or from complete and proper fulfillment of the terms of the contract, nor does it entitle the user to compensation for damages of loss which could be attributed to such use.

This information is subject to change by Mastercard. Anyone relying on this information should satisfy himself/ herself as to the most current version. The user agrees to accept all risks and consequences flowing from or related to the use, retention, distribution, alteration, or deletion of this information. Mastercard will in no instance be liable for any loss of profit or other damage, including but not limited to special, incidental, consequential, or other damages, even if apprised of the likelihood of such damages.

Note: This manual is designed to guide and assist users in use of functions of the Pay with Rewards<sup>™</sup> mobile APP. When appropriate, there may be deviations from these written procedures due to changes in personnel, policies, interpretation, law, experimentation with different systems, or simply evolution of the process itself. This manual may be changed at any time. Users are encouraged to review this manual periodically and suggest changes in the manual to keep the manual current and to minimize differences between the manual and actual practices.